# Installing the uniFLOW queue on a Windows 10 PC

## Connect to the Print Server

- 1. Press the windows key + R to bring up the Run dialogue box.
- 2. Type in: \\unf-rpsd-p02.registry.otago.ac.nz
- 3. Click OK.
- 4. If prompted for a username and password use your University of Otago username and password, and include your Domain

i.e. for staff: REGISTRY\appjo70p i.e. for students: STUDENT\appjo700

### Connect to the Printer Queue

- 5. Right-click on "UO\_uniFLOW\_Print" and choose "connect"
- 6. A dialog box will briefly open showing the printer queue being set up.

#### Print a Test Page

- 7. Click the 'Start' button.
- 8. Click on Settings (the cog wheel icon) from the pop-up menu.
- 9. Click on Devices
- 10. Click on Printers & Scanners on the left hand side
- 11. Click once on UO\_uniFLOW\_Print and then click the 'Manage' button
- 12. Click the 'Print Test Page' button.

## If you want this to be your default printer

- In the 'Printers & Scanners' settings page, clear the tickbox next to 'Let Windows manage my default printer'
- Click once on UO\_uniFLOW\_Print and then click the 'Manage' button
- 3. Click the 'Set as default' button.

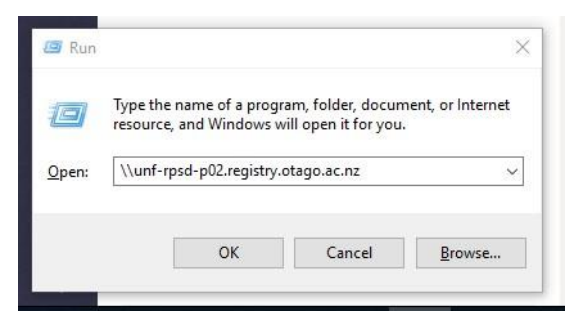

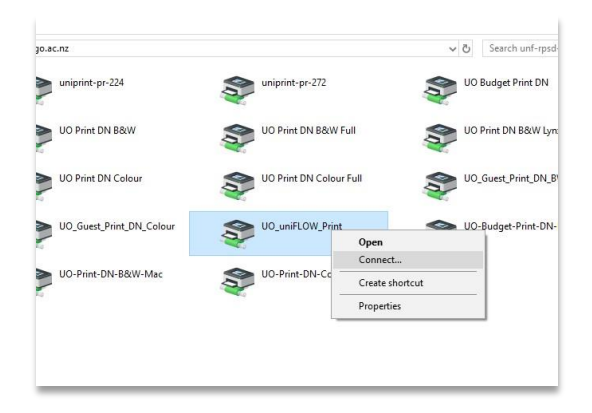

| Bend Send                   | To OneNote 2016                           |                             |                       |
|-----------------------------|-------------------------------------------|-----------------------------|-----------------------|
| UO_u<br>Defau               | niFLOW_Print on ur<br>lit, 23 document(s) | nf-rpsd-p02.reg<br>in queue | gistry.otago.ac.nz    |
|                             | Open queue                                | Manage                      | Remove device         |
|                             |                                           |                             |                       |
| Let Wind                    | lows manage my d                          | efault printer              |                       |
| When this is<br>you used mo | on, Windows will s                        | et your default             | printer to be the one |

| ଇ UO_uniFl            | LOW_Print on unf-rp          |
|-----------------------|------------------------------|
| Manage your dev       | vice                         |
| Printer status: Defau | ult, 19 document(s) in queue |
| Open print queue      | Set as default               |
| Print a test page     |                              |
| Run the troubleshoote | er                           |
| Printer properties    |                              |
|                       |                              |